# On-Premises v5 Installation Guide

| Computers: 14 Ite | ms     |                 |              |                       |                        |                             |                          |                               |              |                |
|-------------------|--------|-----------------|--------------|-----------------------|------------------------|-----------------------------|--------------------------|-------------------------------|--------------|----------------|
| Name              | Status | Uptime          | Stress Level | XenApp<br>Server Load | XenApp<br>Worker Group | XenApp Server<br>Logon Mode | XenApp Load<br>Evaluator | XenApp Zone<br>Data Collector | User Sessiom | CPU            |
| CUMEN65TS13       | Ready  | 6 days, 21:09 h | Medium       | 1000)                 | Servers 11-18          | AllowLogona                 | Custom LE                | CUREN657501                   |              | and MTT<br>36% |
| CUOLENI6STS14     | Ready  | 19 days, 22:20  | Nore         | 1945                  | Servers 11-18          | AllowLogons                 | Custom LE                | CUXEN65T514                   |              | Mar            |
| OUXEN65TS11       | Ready  | 19 days, 22:20  | Nove         | 1273                  | Servers 11-18          | AllowLogons                 | Custom LE                | CUREN657501                   |              | 2%             |
| DUXEN65TS10       | Ready  | 19 days, 22:15  | Medium       | 1100                  | Servers 2-10           | AllowLogons                 | Default                  | CUXEN65T501                   | 10           | 7%             |
| CUNEN65TS03       | Ready  | 19 days, 22:21  | None         | 1000                  | Servers 2-10           | AllowLogons                 | Default                  | CUREN657501                   | 10           | -04.4<br>2%    |
| OUXEN65TS12       | Ready  | 19 days, 22:20  | Hore         | 952                   | Servers 11-18          | AllowLogons                 | Custom LE                | CUXEN657501                   | R-al         | 6%             |
| OUNEN65TSOB       | Ready  | 22:14 hours     | Medium       | 300                   | Servers 2-10           | AllowLogons                 | Default                  | CU00[N657501                  | -            |                |
| 0.0000657502      | Ready- | 19 days 22:15.  | -            |                       | Servers 2-10           | AllewLogona                 | Default                  | 000034657501                  |              | -              |

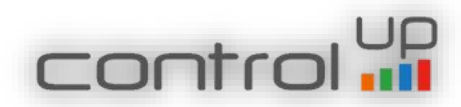

# **Table of Contents**

| ControlUp's On Premises Server Installation Wizard    |
|-------------------------------------------------------|
| ControlUp On-Premises Server's prerequisites          |
| End-User License Agreement4                           |
| Configure a License                                   |
| License Request                                       |
| Select a License File                                 |
| Features to Install                                   |
| Selecting the Path                                    |
| ControlUp On-Premises Service Account9                |
| ControlUp Database10                                  |
| ControlUp On-Premises Database Script10               |
| ControlUp Data Base Creation11                        |
| Mail Server Settings12                                |
| ControlUp Authorized Users                            |
| Configuration File14                                  |
| ControlUp On-Premises Installation Progress15         |
| Installation Complete16                               |
| 2. Installing the ControlUp On-Premises Console18     |
| End-User License Agreement for the Console            |
| Installation Folder                                   |
| Ready to Install the Console                          |
| Progress of the ControlUp Console installation        |
| ControlUp On-Premises Console Wizard Complete         |
| Launching the ControlUp On-Premises Console           |
| ControlUp On-Premises Certificate                     |
| ControlUp's On-Premises Console Launched Successfully |
| Known Issues                                          |

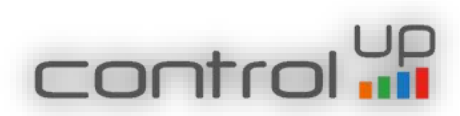

# 1. ControlUp's On Premises Server Installation Wizard

Before launching the ControlUp's On-Premises installation program, ensure all prerequisites described in ControlUp's On-Premises Prerequisites document are met. Once ready, please run the ControlUp On-Premises installation program with administrative privileges (Run as Administrator).

ControlUp On-Premises Server's prerequisites

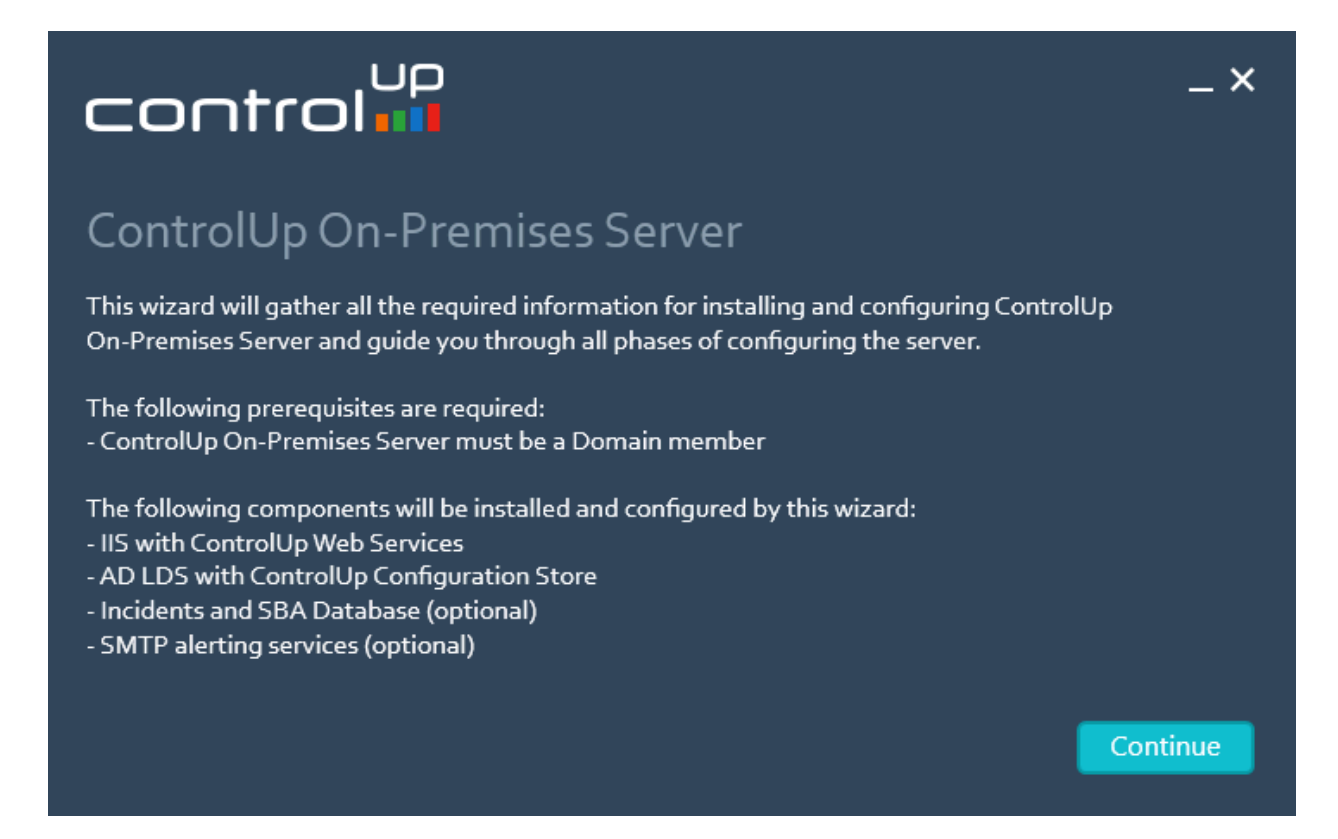

Figure 1: make sure the prerequirements are met before the installation.

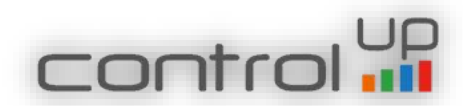

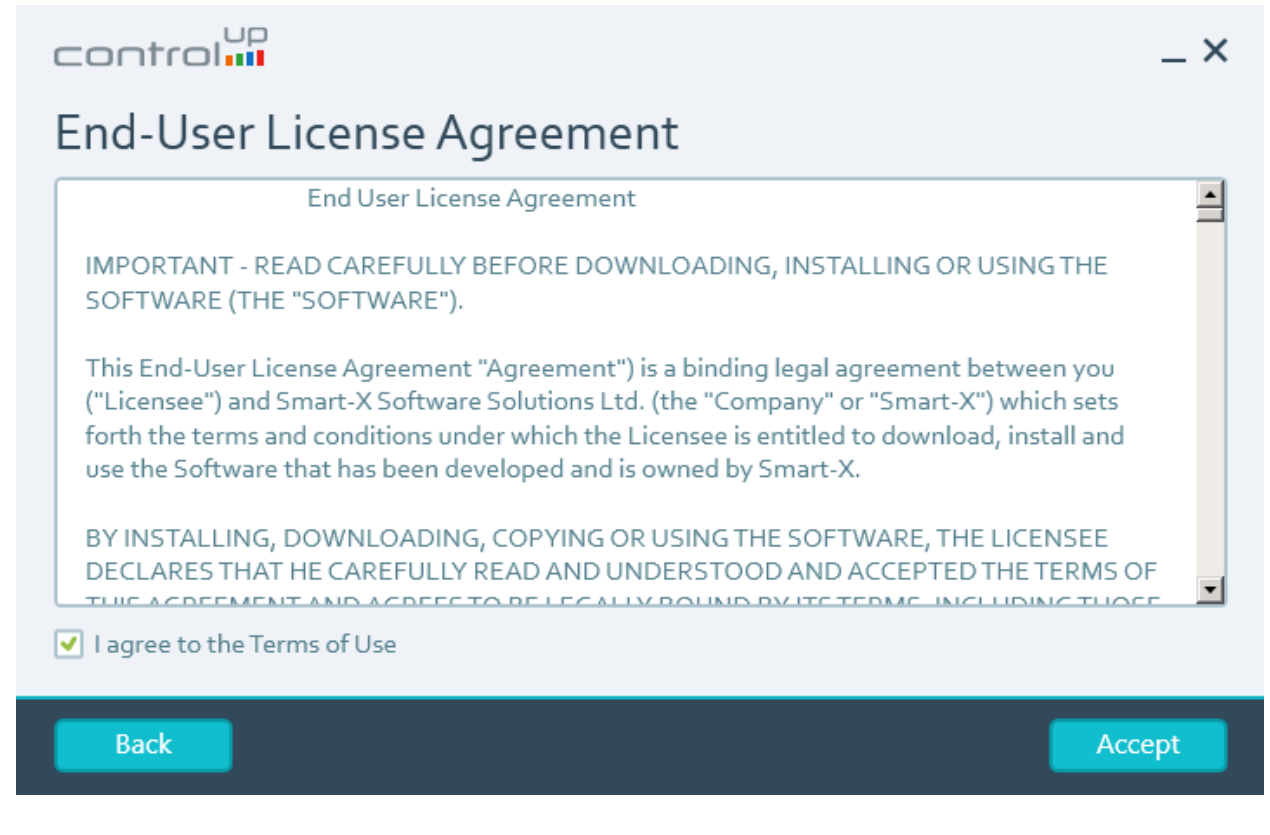

Figure 2: Please accept and click Next

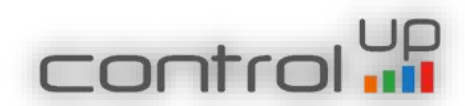

### Configure a License

| control                                                                                                    |                         | _ ×      |  |  |  |  |  |  |
|----------------------------------------------------------------------------------------------------|-------------------------|----------|--|--|--|--|--|--|
| <b>Configure a License</b><br>If you have not yet requested a license for this installation, please fill in the details below and click<br>Continue to generate a license request. Otherwise, select the second option to browse for an existing |                         |          |  |  |  |  |  |  |
| C Request a license wit                                                                                                    | h the following details |          |  |  |  |  |  |  |
| First Name:                                                                                                    |                         |          |  |  |  |  |  |  |
| Last Name:                                                                                                    |                         |          |  |  |  |  |  |  |
| Email:                                                                                                    |                         |          |  |  |  |  |  |  |
| Organization:                                                                                                    |                         |          |  |  |  |  |  |  |
| C Browse for an existing license file                                                                                                    |                         |          |  |  |  |  |  |  |
| Back                                                                                                    |                         | Continue |  |  |  |  |  |  |

Figure 3: Request or import the ControlUp On-Premises License xml file. To request a license please type your name, email address, and the ControlUp Organization name you are going to use and click Next.

License Request

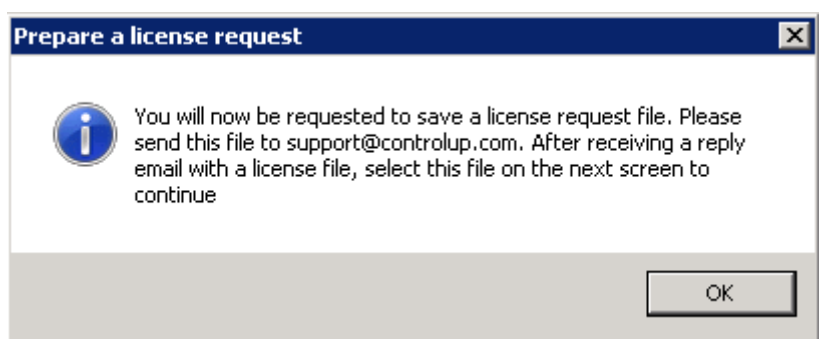

Figure 4: The wizard notifies the user a license file will be saved

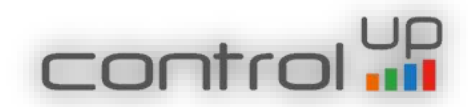

| Save As                               |                                          |                   |              |            | ×   |
|---------------------------------------|------------------------------------------|-------------------|--------------|------------|-----|
| Computer                              |                                          |                   | 👻 🚱 Sear     | :h Desktop | 2   |
| Organize 🔻 New folder                 |                                          |                   |              | :==        | - 🕐 |
| ☆ Favorites                           | Name *                                   | Date modified     | Туре         | Size       |     |
| 🧮 Desktop                             | 🖭 ControlUp Server License Request       | 8/19/2015 3:36 AM | XML Document | 1 KB       |     |
| Downloads                             | ControlUp Server License Response CSLab1 | 8/19/2015 3:44 AM | XML Document | 5 KB       |     |
| 🕍 Recent Places                       | CSLAB_License_PC                         | 8/11/2015 2:08 PM | XML Document | 4 KB       |     |
| 📜 Libraries<br>📄 Documents<br>🎝 Music | i offlineFileRequest                     | 8/11/2015 2:02 PM | XML Document | 2 KB       |     |
| iller Pictures Videos                 |                                          |                   |              |            |     |
| 1 Computer                            |                                          |                   |              |            |     |
| 🙀 Network                             |                                          |                   |              |            |     |
| File name: Contr                      | olUp Server License Request              |                   |              |            | •   |
| Save as type: XML Fi                  | les (*.xml)                              |                   |              |            | •   |
|                                       |                                          |                   |              | Save Can   | cel |

# Figure 5: The license request should be saved and sent via email to support@controlup.com

#### Select a License File

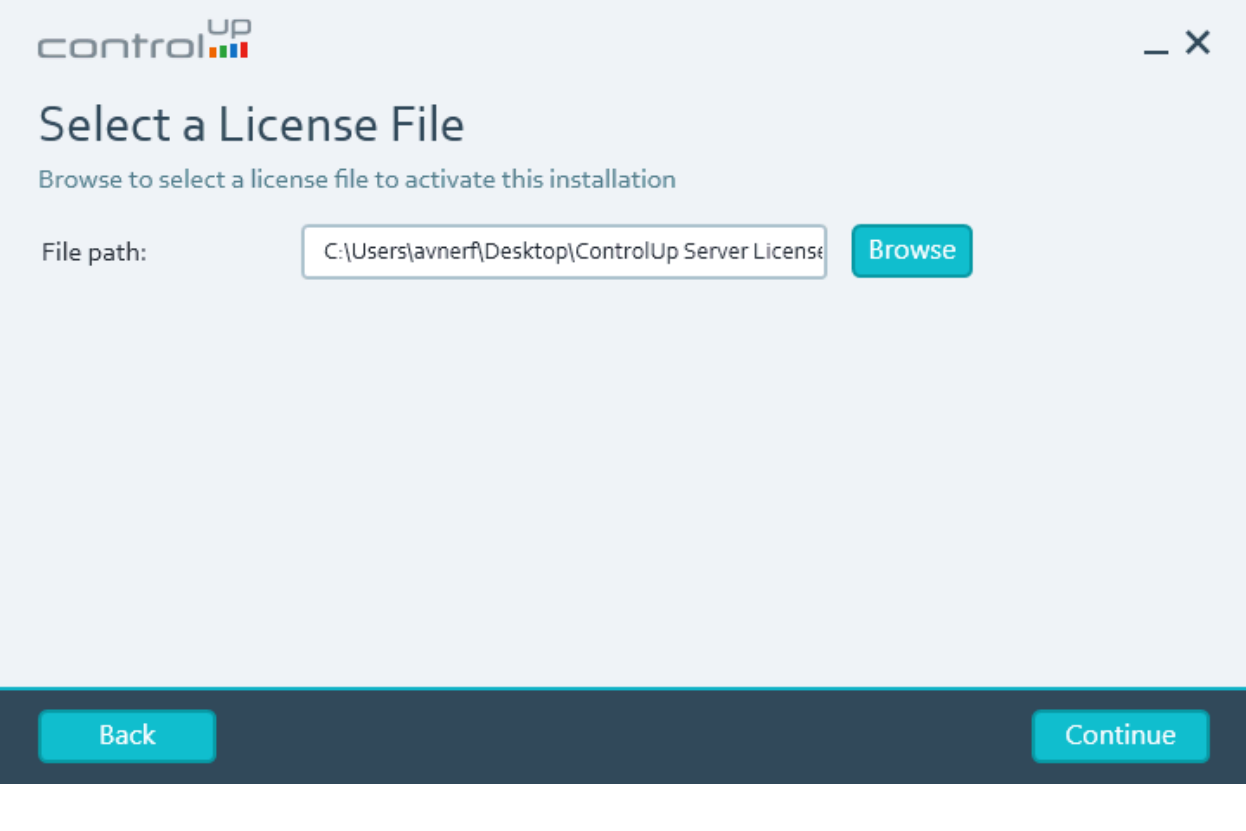

# Figure 6: Import the license xml file received from ControlUp

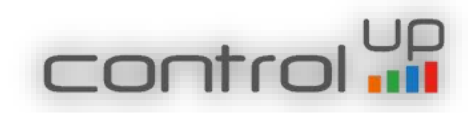

# Features to Install

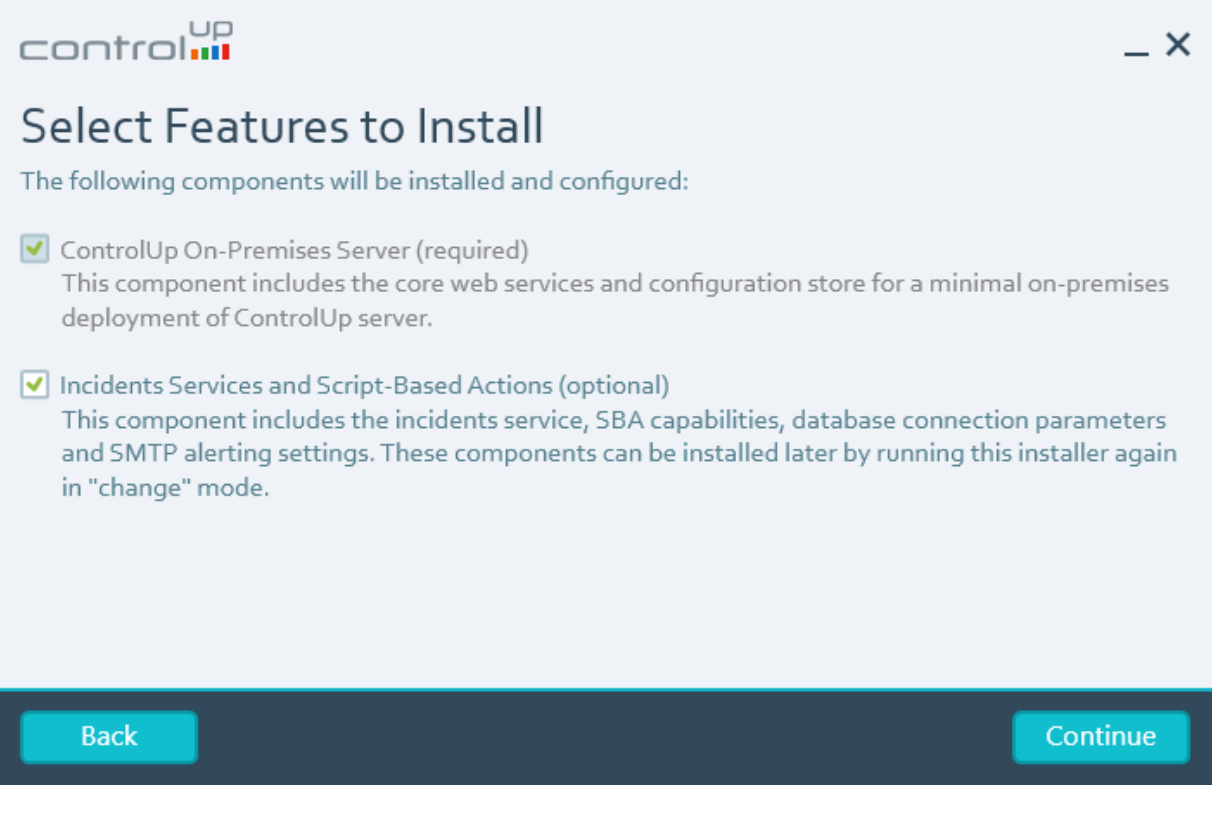

Figure 7: Description of ControlUp On-Premise Server components. ControlUp On-Premises Installation adds the IIS and LDS roles to the server and adds two services, ControlUp LDS Service and ControlUp Incidents Service

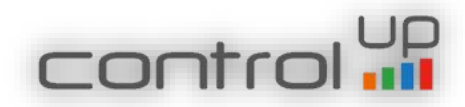

# Selecting the Path

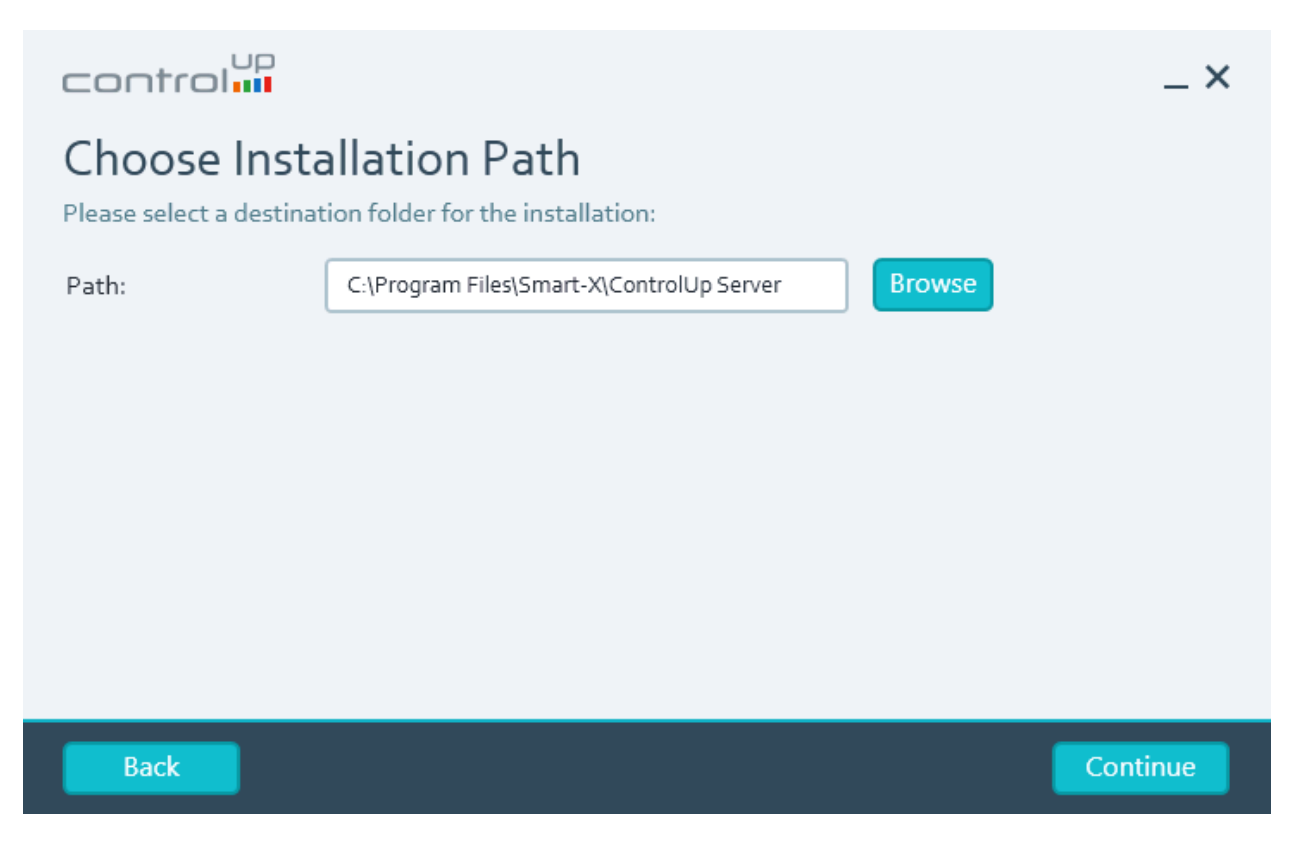

Figure 8: Select the destination path for the program

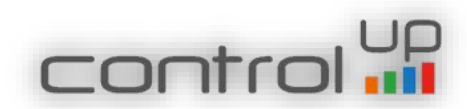

ControlUp On-Premises Service Account

| control                                                           |                                                                                                    | _ ×    |
|-------------------------------------------------------------------|----------------------------------------------------------------------------------------------------|--------|
| ControlUp S<br>Please select an existin<br>account will be grante | Service Account<br>ing Active Directory account for the ControlUp On-Premises Server service<br>ed the "Log On as a Service" privilege on this computer. | . This |
| User:                                                             | Browse                                                                                                    |        |
| Password:                                                         |                                                                                                    |        |
| <ul> <li>Please ensure that you</li> <li>assignment.</li> </ul>   | our domain's Group Policy does not override the "Log On as a Service" security right                                                                     |        |
| Back                                                              | Cont                                                                                                    | tinue  |

Figure 9: Select the AD account which will be used to run the ControlUp Service and as the identity for the IIS Application Pools.

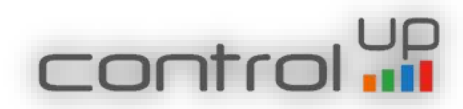

# ControlUp Database

| control                                                                                                    |                                                      | _ ×                             |  |  |  |  |  |
|----------------------------------------------------------------------------------------------------|------------------------------------------------------|---------------------------------|--|--|--|--|--|
| ControlUp Database                                                                                                    |                                                      |                                 |  |  |  |  |  |
| Please provide the details below to enable ControlUp to store incidents data in a SQL database. After<br>you click Continue, the installation wizard will generate a SQL script which will create all the necessary<br>database objects and configurations. |                                                      |                                 |  |  |  |  |  |
| SQL Server:                                                                                                    |                                                      | Port: 1433 🖨                    |  |  |  |  |  |
| Database:                                                                                                    | ControlUpDB                                          |                                 |  |  |  |  |  |
| C Use Windows Integ                                                                                                    | rated Authentication O Use SQL Authentica            | tion                            |  |  |  |  |  |
| User:                                                                                                    | CSLAB\IIS                                            | Browse                          |  |  |  |  |  |
| Password:                                                                                                    | •••••                                                |                                 |  |  |  |  |  |
| <ul><li>Please ensure that years</li><li>assignment.</li></ul>                                                                                                    | our domain's Group Policy does not override the "Log | On as a Service" security right |  |  |  |  |  |
| Back                                                                                                    |                                                      | Continue                        |  |  |  |  |  |

Figure 10: Select the SQL server (and instance if exists), define the port, and select the user authentication.

# ControlUp On-Premises Database Script

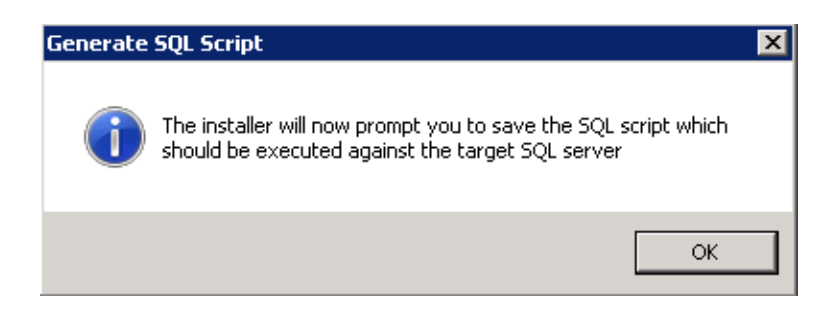

Figure 11: The wizard notifies the user that a SQL script will be created which contains the details entered in the previous step.

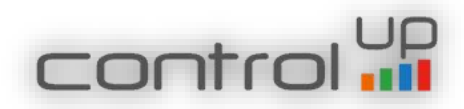

| E Faun A.c.                                                                                                    |                                          |                                                          |                                           |      |        |   |  |
|----------------------------------------------------------------------------------------------------|------------------------------------------|----------------------------------------------------------|-------------------------------------------|------|--------|---|--|
| TO Source Po                                                                                                    |                                          |                                                          |                                           |      |        |   |  |
| Organize 🔻 New folder                                                                                                    |                                          |                                                          |                                           |      | = • 🤅  | ) |  |
| ☆ Favorites                                                                                                    | Name ^                                   | Date modified                                            | Туре                                      | Size |        |   |  |
| 🔜 Desktop<br>🚺 Downloads<br>🖳 Recent Places                                                                                                    | BaseInstallation<br>PerOrgCustomizations | 7/9/2015 3:10 AM<br>7/9/2015 3:10 AM<br>7/9/2015 3:11 AM | File folder<br>File folder<br>File folder |      |        |   |  |
| Cibraries<br>i Documents<br>i Documents<br>i Docu |                                          |                                                          |                                           |      |        |   |  |
| 🐏 Computer                                                                                                    |                                          |                                                          |                                           |      |        |   |  |
| File name: Contr                                                                                                    | olUpSetup.sql                            |                                                          |                                           |      |        | • |  |
| Save as type: SQL S                                                                                                    | cript Files (*.sql)                      |                                                          |                                           |      |        | • |  |
| Hide Folders                                                                                                    |                                          |                                                          |                                           | Save | Cancel | ] |  |

Figure 12: Select the location to save the SQL script. The script should be executed on the SQL server in order to create the Incidents database. If the database is not created the ControlUp console will work but no incidents will be presented in the incidents pane.

ControlUp DataBase Creation

This script which was created in the previous step, creates a SQL database named "ControlUpDB". To run this script, paste it in a SQL Query window and execute it. Prior to running the script please verify that the "master" database is selected.

**Note:** If you do not have a connection to the database, the ControlUp Incidents Pane will be offline and the Monitor will not work with error "Master service is disconnected"

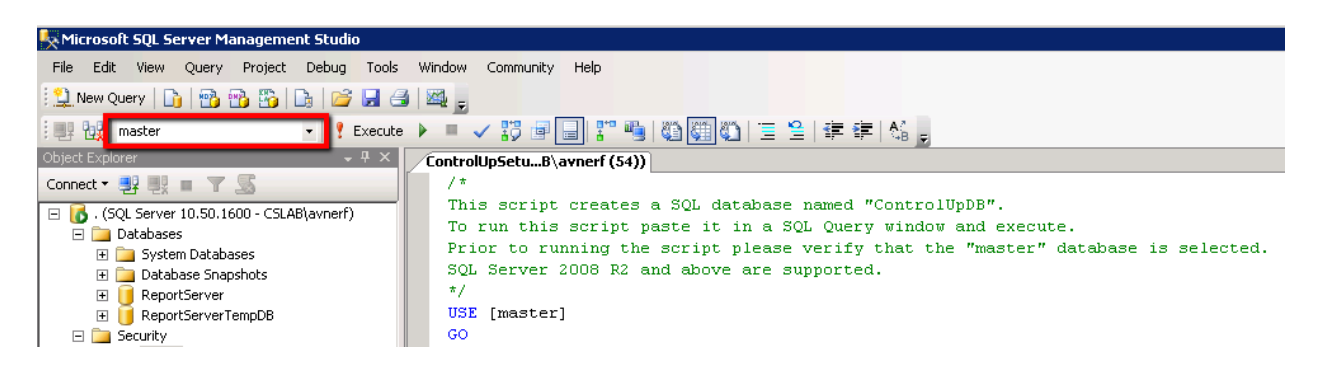

Figure 13: Make sure master database is selected

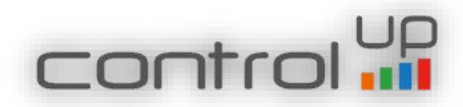

| <pre>(4 row(s) affected) (4 row(s) affected) CREATE DATABASE ControlUpDB ON PRIMARY ( NAME = N'ControlUpDB', FILENAME = 'C:\Program Files\Microsoft SQL Server\MSSQL10_50.MSSQLSERVER\MSSQL\DATA\ControlUpDB.mdf', LOG ON ( NAME = N'ControlUpDB_log', FILENAME = 'C:\Program Files\Microsoft SQL Server\MSSQL10_50.MSSQLSERVER\MSSQL\DATA\ControlUpDB_mdf', COLLATE SQL_Latin_General_CP1_CI_AS</pre> | , s<br>log |
|----------------------------------------------------------------------------------------------------|------------|
|                                                                                                    |            |

Figure 14: After the script finishes, make sure the above message is presented and ControlUp database was successfully created. In case you receive a different message, please update us at support@controlup.com, before continuing with the installation.

## Mail Server Settings

| control                                                                                                    |      |            |  |  |  |  |  |
|----------------------------------------------------------------------------------------------------|------|------------|--|--|--|--|--|
| Mail Server Settings<br>Please configure the SMTP server details for alerts and notifications sent using ControlUp |      |            |  |  |  |  |  |
| SMTP Server:                                                                                                    |      | Port: 25   |  |  |  |  |  |
| Sender:                                                                                                    |      |            |  |  |  |  |  |
| Connect Anonymo                                                                                                    | usly |            |  |  |  |  |  |
| User:                                                                                                    |      | Browse     |  |  |  |  |  |
| Password:                                                                                                    |      | Test Email |  |  |  |  |  |
|                                                                                                    |      |            |  |  |  |  |  |
| Back                                                                                                    |      | Skip       |  |  |  |  |  |
|                                                                                                    |      |            |  |  |  |  |  |

Figure 15: Select the local SMTP server which will be used for sending Incidents Triggers Alerts

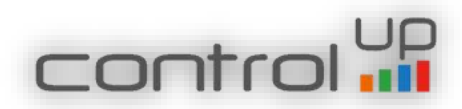

# ControlUp Authorized Users

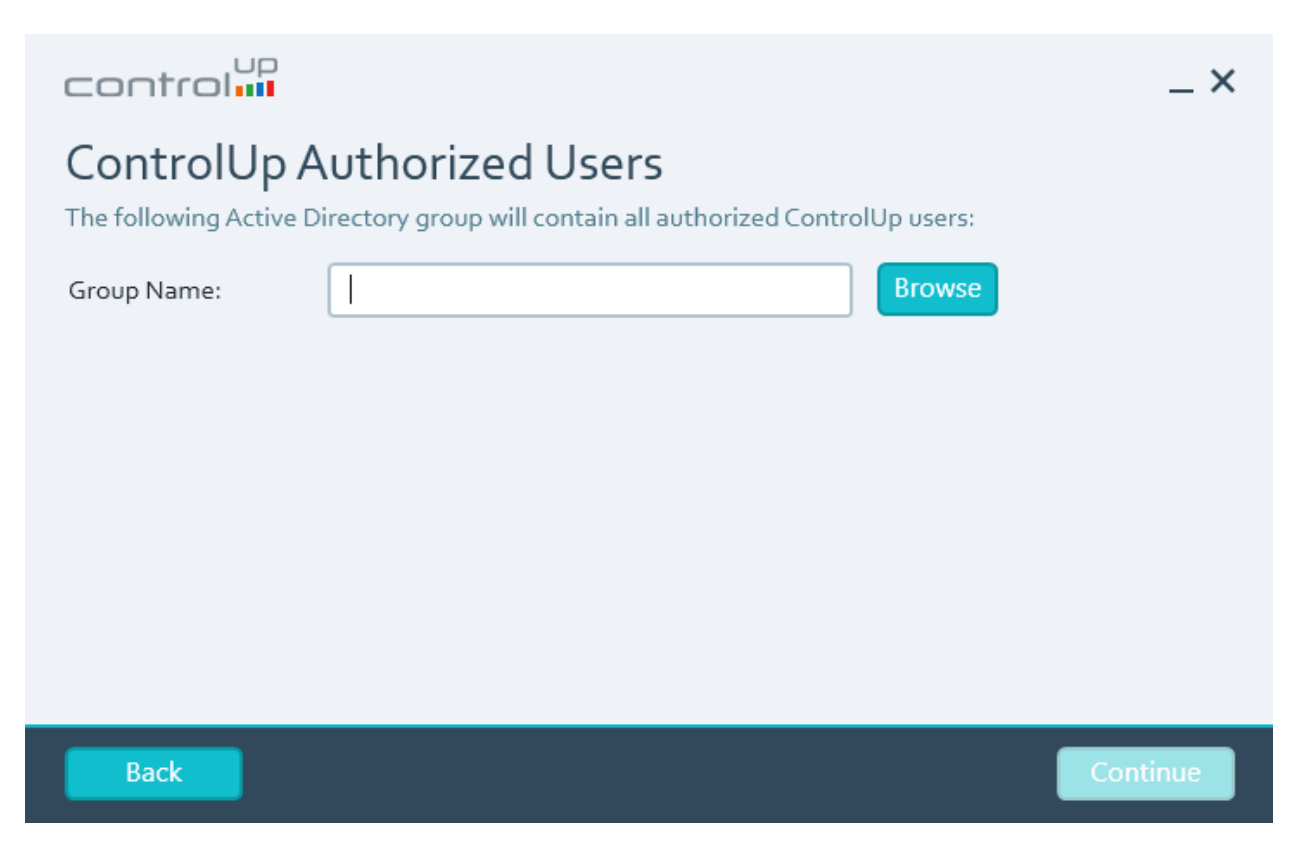

Figure 16: please select the global group you created for the Console users

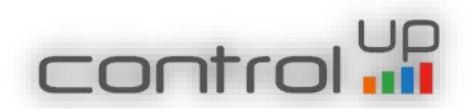

# Configuration File

| control                                                                                                    | _ ×                                                                                                    |  |
|----------------------------------------------------------------------------------------------------|----------------------------------------------------------------------------------------------------|--|
| Configuration<br>If you are already using<br>import your existing co<br>\ControUp\Configuration<br>You may skip this step | ControlUp and have configured folders and managed computers, you may<br>onfiguration. The configuration file, if applicable, is in your "%appdata%<br>on" folder. The file's extension is *.v3.xml.<br>and start with a blank configuration. |  |
| File path:                                                                                                    | Browse                                                                                                    |  |
| Back                                                                                                    | Skip                                                                                                    |  |

Figure 17: Select the configuration file, if exists, in order to import your current ControlUp configuration (does not support import of other organization's configuration)

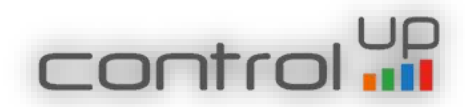

ControlUp On-Premises Installation Progress

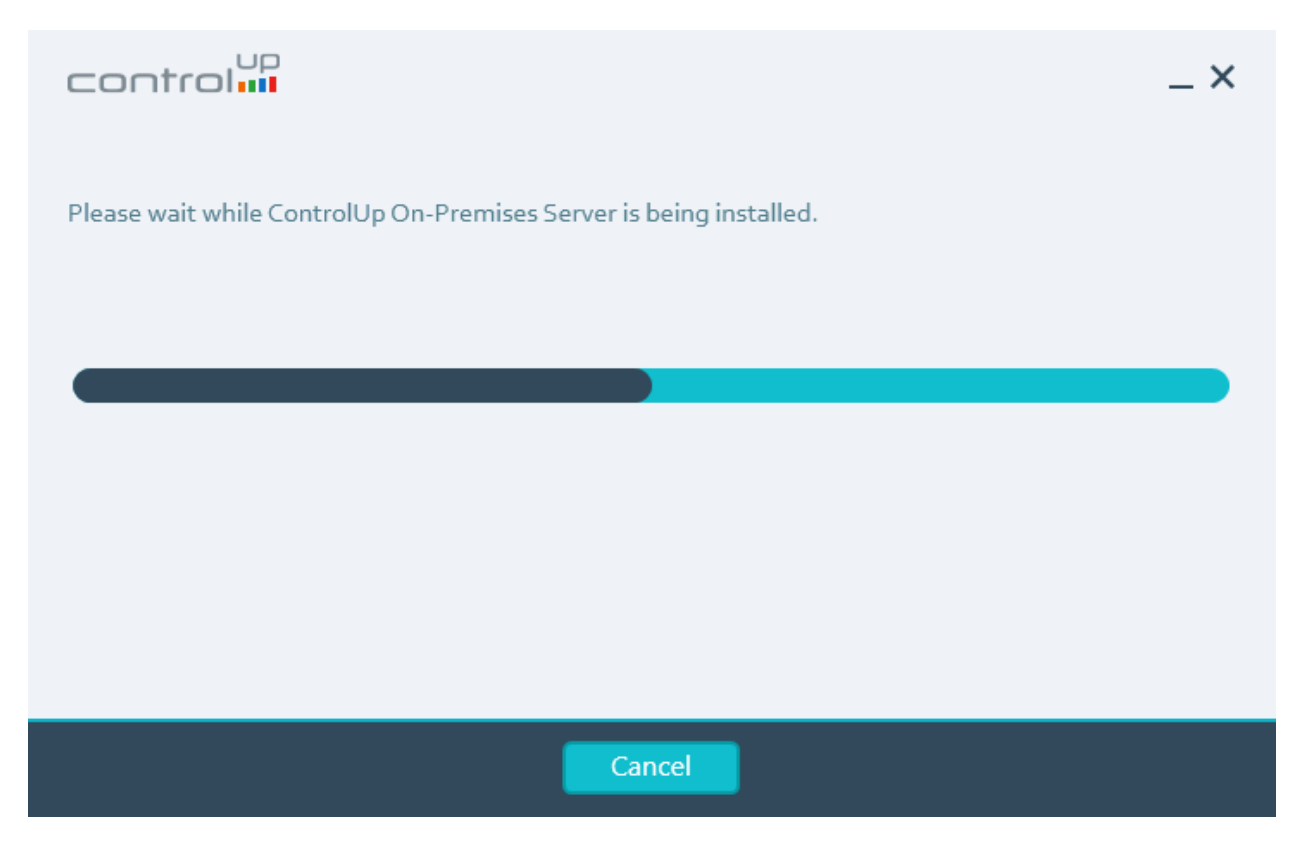

Figure 18: ControlUp On-Premise Installation Progress bar

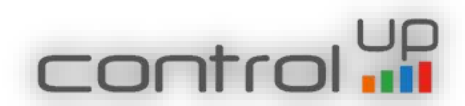

# Installation Complete

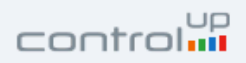

# Installed Successfully

The installation is now complete.

Please make sure you use the On-Premises version of ControlUp Console in this environment. Once the Console is started, please provide the DNS name or IP address of this server when prompted.

In order to authorize users to use ControlUp, add them to the following group: DCV5\CUUsers

Close

 $- \times$ 

Figure 19: Summary of the installation which finished successfully

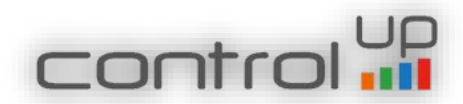

# 2. Adding Script Based Actions

Until now script based actions were available only for the online customers, now you can import it to your data base and enjoy all community scripts. If you do not import the SBAs, you will receive an error in the console once you launch it. This is a temporary solution, we will implement the SBAs in the server installation wizard in future release.

In order to import the script -

- 1. Save the importData.sql script on your SQL server (the script is stored in the "Import SBA DB" folder)
- 2. Run it in SQL studio and make sure to define the correct path of the data base backup file (sbadata.bak) and path log.

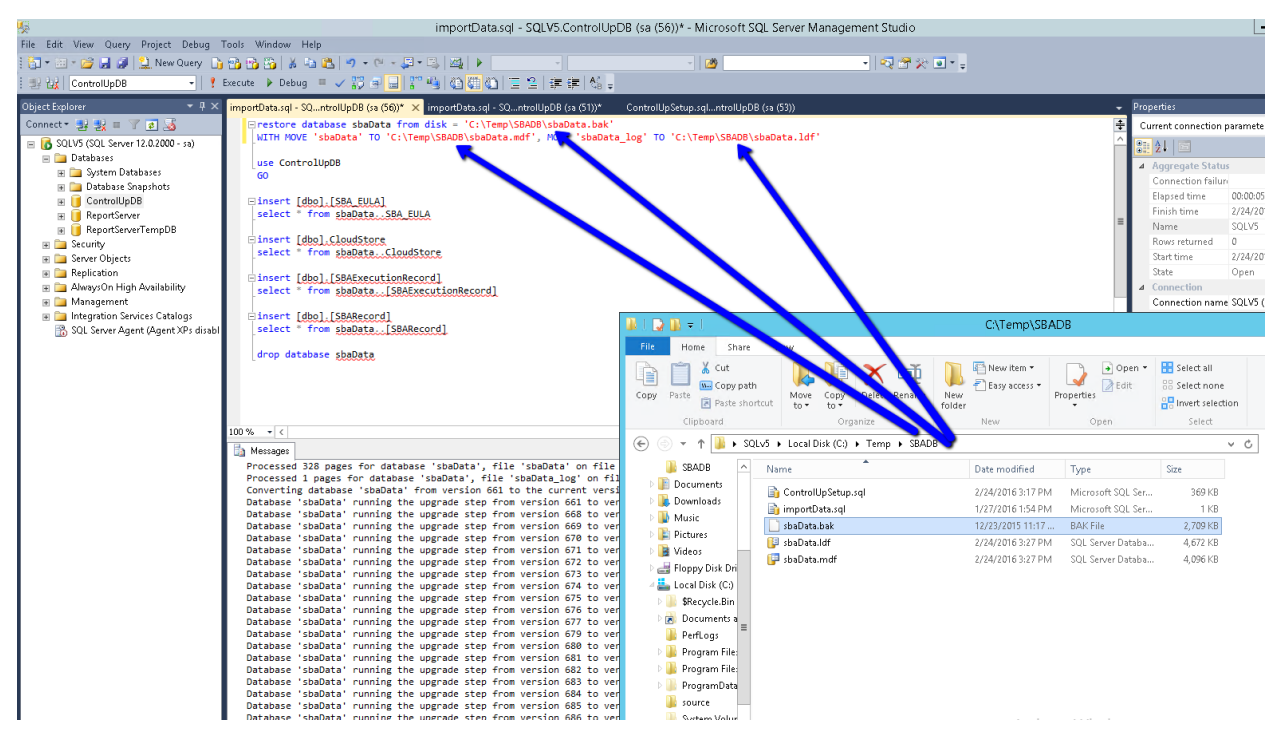

Figure 20: Import Script Based Actions

3. Once the script finished you will find the scripts in the ControlUp Console under Organizational Scripts in the Script Based Actions

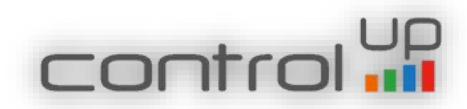

#### 3. Upgrading from version 4.1

#### Upgrade process

Before you start the upgrade process, please verify that your current v4.1 on-premises server was installed originally by MSI package and not by PowerShell scripts.

To verify MSI package was used, please open the Programs and Updates on the on-premises server, and see if ControlUp Server version 1.0.0 appears in the programs list.

| Organize 🔻                                        |                       |                |         |                     |       | 13 |
|---------------------------------------------------|-----------------------|----------------|---------|---------------------|-------|----|
| Name 🔺 📔 🗸                                        | Publisher             | · Install · Si | ze 🔽    | Version             | 1-1   |    |
| AD LDS Instance ControlUp-LDS                     | Microsoft Corporation | 09.03.2016     | 88      | 2                   | 13 23 |    |
| Citrix XenDesktop 7.6                             | Citrix Systems, Inc.  | 27.02.2016     |         | 7.6.0.5026          |       |    |
| ControlUp                                         | Smart-X               | 09.03.2016     |         | 4.1.4.508           |       |    |
| ControlUp                                         | Smart-X               | 09.03.2016     |         | 4.1.4.508           |       |    |
| ControlUp Agent                                   | Smart-X LTD.          | 10.03.2016     |         | The constrained and |       |    |
| ControlUp Server                                  | Smart-X               | 09.03.2016     | 184 MB  | 1.0.0               |       |    |
| Microsoft .NET Framework 4.5.1                    | Microsoft Corporation | 09.03.2016     | 38,8 MB | 4.5.50938           |       |    |
| Microsoft Silverlight                             | Microsoft Corporation | 27.02.2016     | 50,7 MB | 5.1.41212.0         |       |    |
| Microsoft Visual C++ 2008 Redistributable - x64 9 | Microsoft Corporation | 27.02.2016     | 240 KB  | 9.0.30729.4148      |       |    |
| Microsoft Visual C++ 2008 Redistributable - x64 9 | Microsoft Corporation | 24.05.2015     | 788 KB  | 9.0.30729.6161      |       |    |
| Microsoft Visual C++ 2008 Redistributable - x86 9 | Microsoft Corporation | 24.05.2015     | 596 KB  | 9.0.30729.4148      |       |    |
| Microsoft Visual C++ 2008 Redistributable - x86 9 | Microsoft Corporation | 27.02.2016     | 600 KB  | 9.0.30729.6161      |       |    |
| visionapp Installation Control Service            | ASG GmbH & Co. KG     | 27.02.2016     |         | 8.1.4652.1          |       |    |
| sisionapp Service Update Service                  | ASG GmbH & Co. KG     | 27.02.2016     |         | 8.1.4651.0          |       |    |
| VMware Tools                                      | VMware, Inc.          | 09.03.2016     | 85,1 MB | 10.0.5.3228253      |       |    |

If it does, continue with the upgrade process as described below, if not:

- 1. The upgrade of the On-Premises server application is not supported and you need to create a new On-Premises Server according to the prerequisites (new VM) and then install the On-Premises application according to the procedure above.
- 2. If you like to keep the previous configuration (e.g folder structure), follow the instructions in page 14.
- 3. From the older environment please remove the monitor and all agents
- 4. After you finish installing the new On-Premises application, you should update the SQL data base, in the installation package, use the Upgrade DB Script.
- 5. Import the SBA database according to the upgrade process described below.

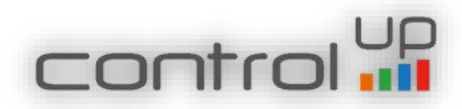

To upgrade existing version 4.1 on-premises server, please follow these steps:

1. Run the latest v5 installer as administrator. The latest installer can be found here.

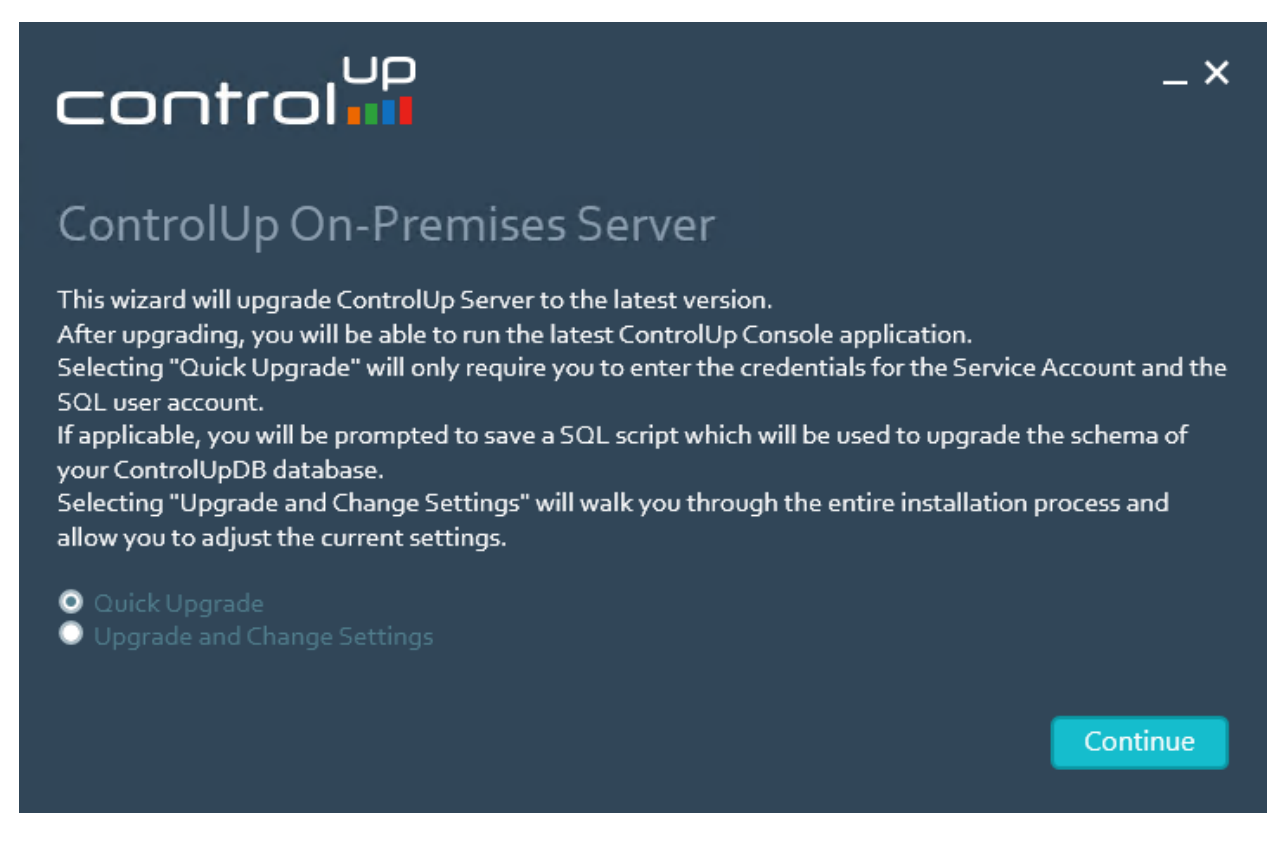

Figure 21: Once you launch the installer as administrator choose to upgrade

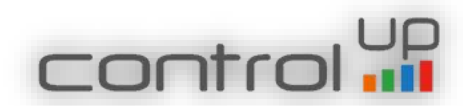

# Validate ControlUp Service Account

| control                                                                                                    |                                                       | _ ×                          |  |  |  |  |  |
|----------------------------------------------------------------------------------------------------|-------------------------------------------------------|------------------------------|--|--|--|--|--|
| <b>ControlUp Service Account</b><br>Please select an existing Active Directory account for the ControlUp On-Premises Server service. This account will be granted the "Log On as a Service" privilege on this computer. |                                                       |                              |  |  |  |  |  |
| User:                                                                                                    | DCV50\IISUser                                         | Browse                       |  |  |  |  |  |
| Password:                                                                                                    | •••••                                                 |                              |  |  |  |  |  |
| <ul><li>Please ensure that you</li><li>assignment.</li></ul>                                                                                                    | r domain's Group Policy does not override the "Log Or | as a Service" security right |  |  |  |  |  |
| Back                                                                                                    |                                                       | Continue                     |  |  |  |  |  |

Figure 22: Make sure the user account is correct and click Continue

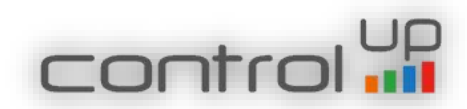

# Validate ControlUp Database Details

| control                                                                      |                                                                                                    | _ ×                                                                     |
|------------------------------------------------------------------------------|----------------------------------------------------------------------------------------------------|-------------------------------------------------------------------------|
| ControlUp D                                                                  | atabase                                                                                                    |                                                                         |
| Please provide the deta<br>you click Continue, the<br>database objects and c | ils below to enable ControlUp to store inciden<br>installation wizard will generate a SQL script w<br>onfigurations. | ts data in a SQL database. After<br>vhich will create all the necessary |
| SQL Server:                                                                  | 10.1.80.202                                                                                                    | Port: 1433 🔹                                                            |
| Database:                                                                    | ControlUpDB                                                                                                    |                                                                         |
| Ose Windows Integr                                                           | rated Authentication O Use SQL Authentica                                                                            | tion                                                                    |
| User:                                                                        | DCV50\IISUser                                                                                                    | Browse                                                                  |
| Password:                                                                    | •••••                                                                                                    | ]                                                                       |
| <ul><li>Please ensure that you</li><li>assignment.</li></ul>                 | r domain's Group Policy does not override the "Log O                                                                 | on as a Service" security right                                         |
| Back                                                                         |                                                                                                    | Continue                                                                |

Figure 23: Make sure the details are correct and click Continue

# Generate SQL Script

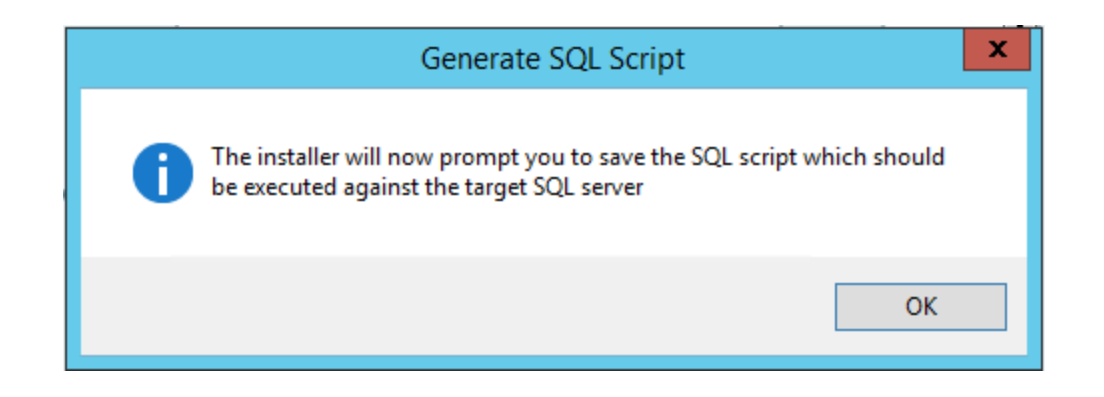

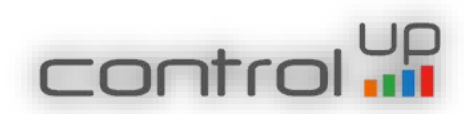

Figure 24: Click OK to export SQL script

# Save the SQL Script

Please make sure to execute the script on the ControlUp database in order to update it.

You have to update the ControlUp data base before launching the console.

| save /                                                                                                    | As                |                |        | x |
|----------------------------------------------------------------------------------------------------|-------------------|----------------|--------|---|
| (a) → ↑ ↓ This PC → Local Disk (C:) → source                                                                                                    |                   | ♥ 🖒 Search sou | irce   | Q |
| Organize 🔻 New folder                                                                                                    |                   |                | •== •  | 0 |
| Pictures A Name                                                                                                    | Date modified     | Туре           | Size   |   |
| <ul> <li>Videos</li> <li>Floppy Disk Dri</li> <li>Local Disk (C:)</li> <li>SRecycle.Bin</li> <li>Documents a</li> <li>inetpub</li> <li>PerfLogs</li> <li>Program File:</li> <li>Program File:</li> <li>Program Data</li> <li>source</li> <li>System Volur v</li> </ul> | 2/22/2016 5:57 PM | SQL File       | 369 KB |   |
| File name: ControlUpSetup.sql                                                                                                    |                   |                |        | ~ |
| Save as type: SQL Script Files (*.sql)                                                                                                    |                   |                |        | ~ |
| Hide Folders                                                                                                    |                   | Save           | Cance  | L |

Figure 25: Save the Script to the SQL server and run it on ControlUp DB to update it

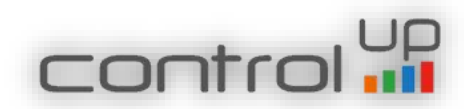

# Upgrade the Server

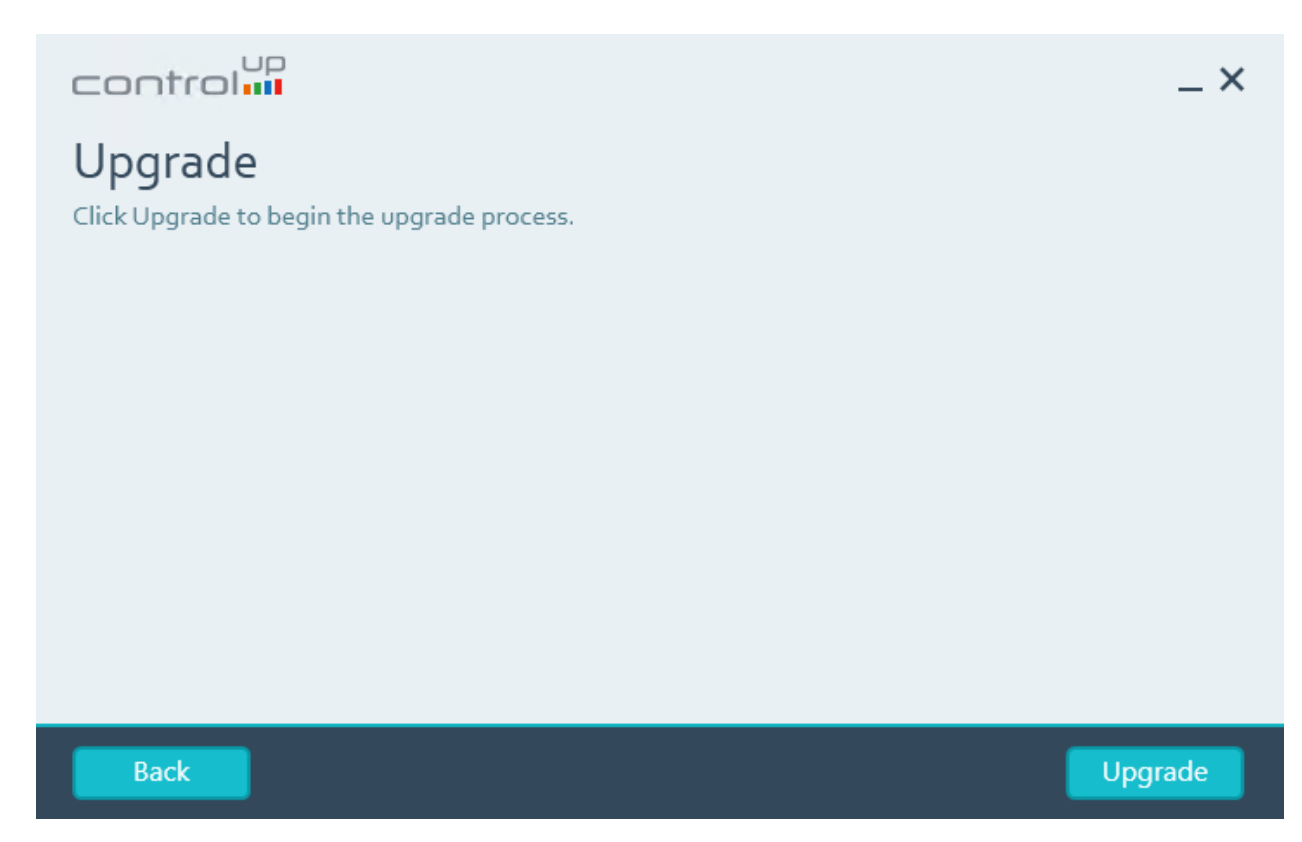

Figure 26: Choose to upgrade

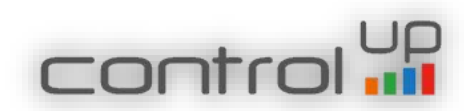

# Upgrade Process

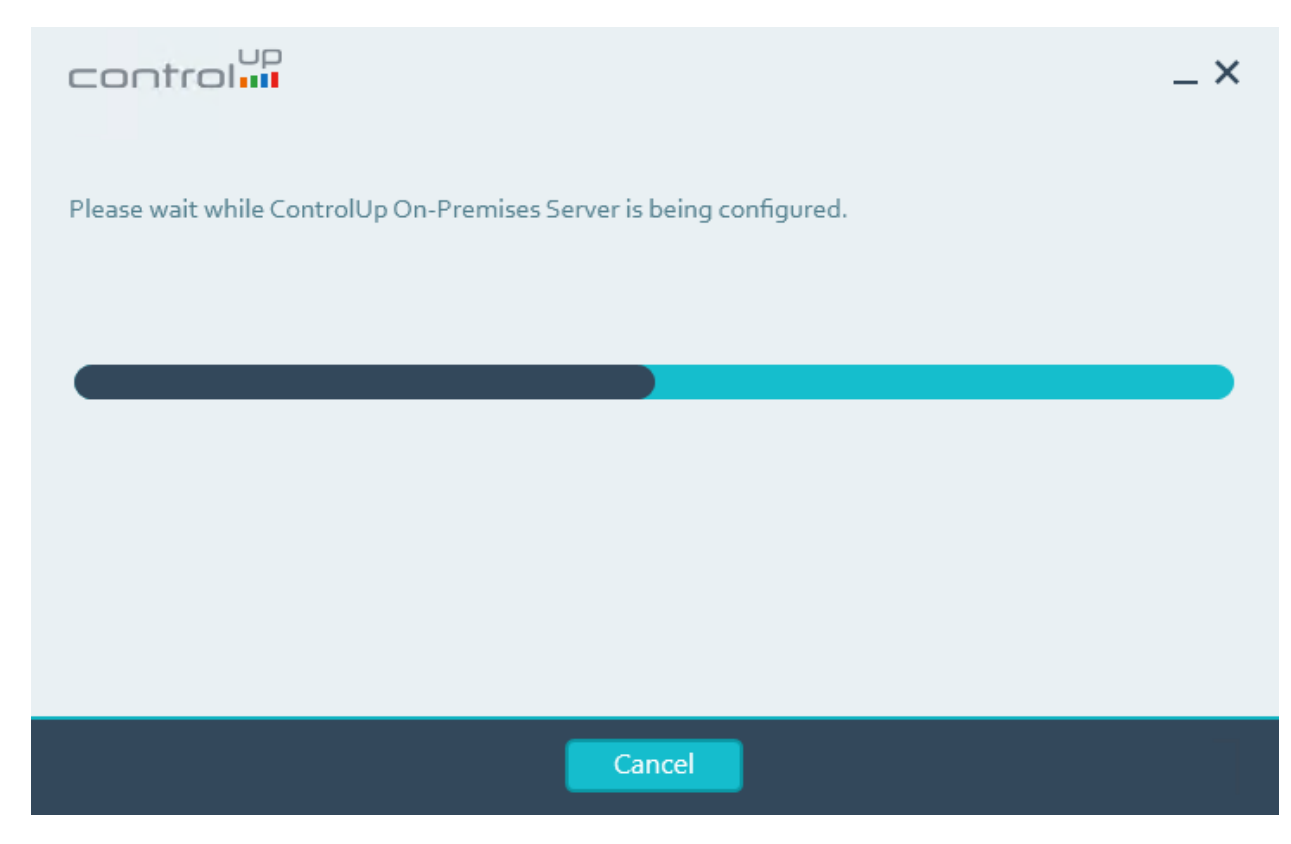

Figure 27: Upgrade Process

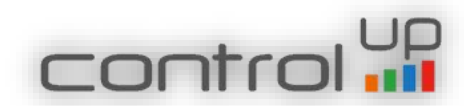

# Upgrade Finished

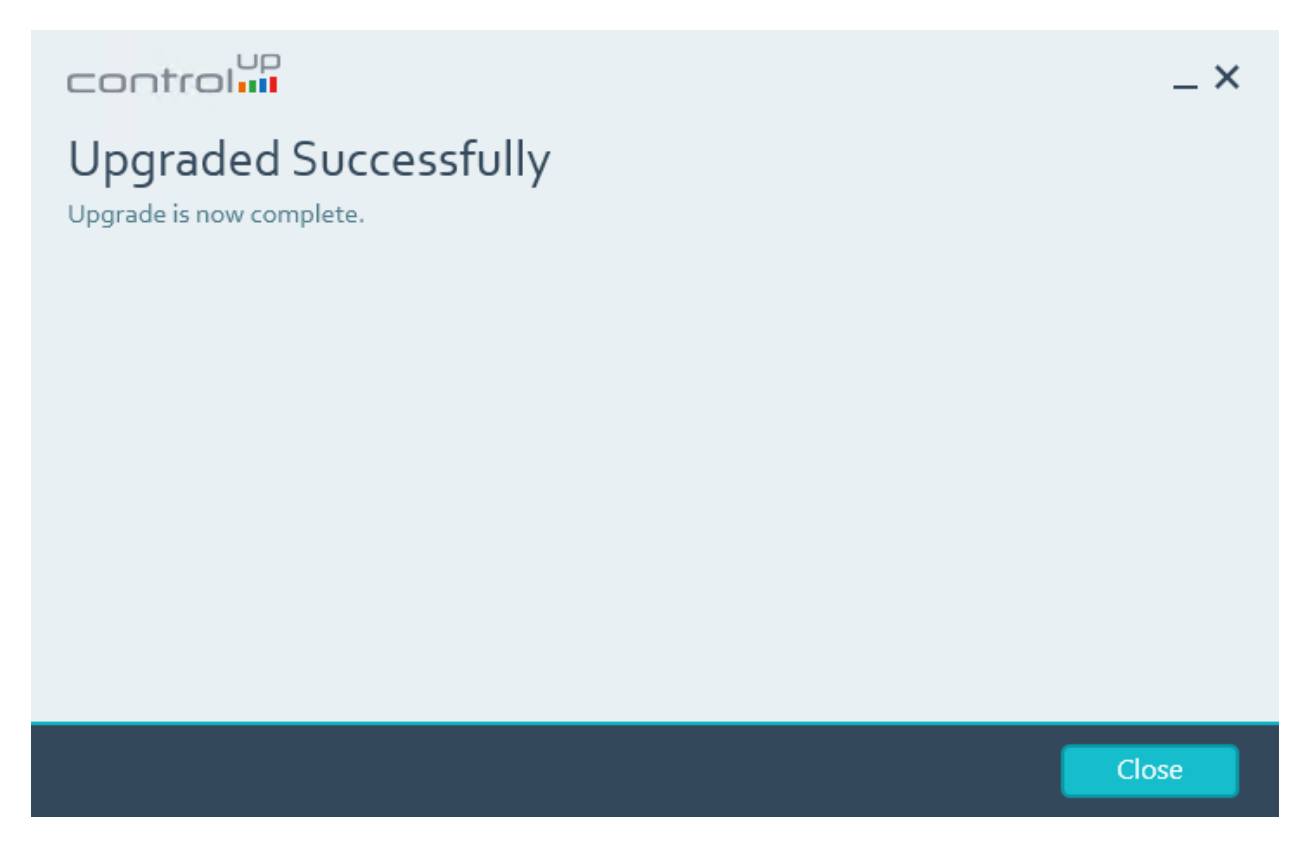

Figure 28: Upgrade finished successfully

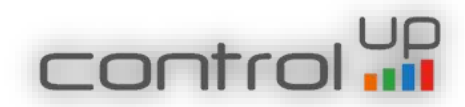

#### 3. Adding Script Based Actions

Until now script based actions were available only for the online customers, now you can import it to your data base and enjoy all community scripts. If you do not import the SBAs, you will receive an error in the console once you launch it. This is a temporary solution, we will implement the SBAs in the server installation wizard in future release.

In order to import the script -

- 4. Save the importData.sql script on your SQL server (the script is stored in the "Import SBA DB" folder)
- 5. Run it in SQL studio and make sure to define the correct path of the data base backup file (sbadata.bak) and path log.

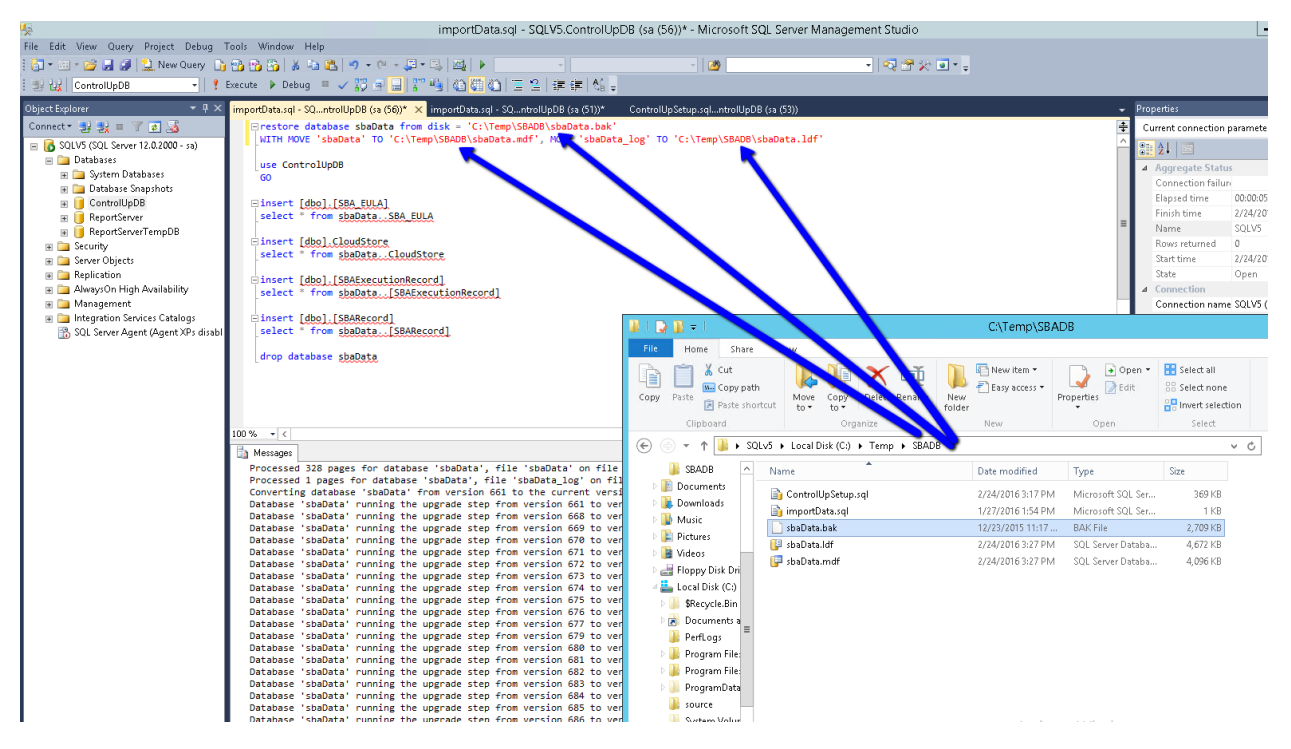

Figure 29: Import Script Based Actions

6. Once the script finished you will find the scripts in the ControlUp Console under Community Scripts in the Script Based Actions

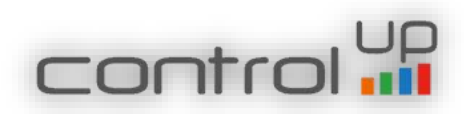

# 4. Installing the ControlUp On-Premises Console

After completing the ControlUp On-Premises Server installation, you should install the console. The ControlUp On-Premises console supports the following platforms:

- Windows Server 2012 and 2012 R2
- Windows Server 2008 and 2008 R2
- Windows 10
- Windows 8 and Windows 8.1
- Windows 7

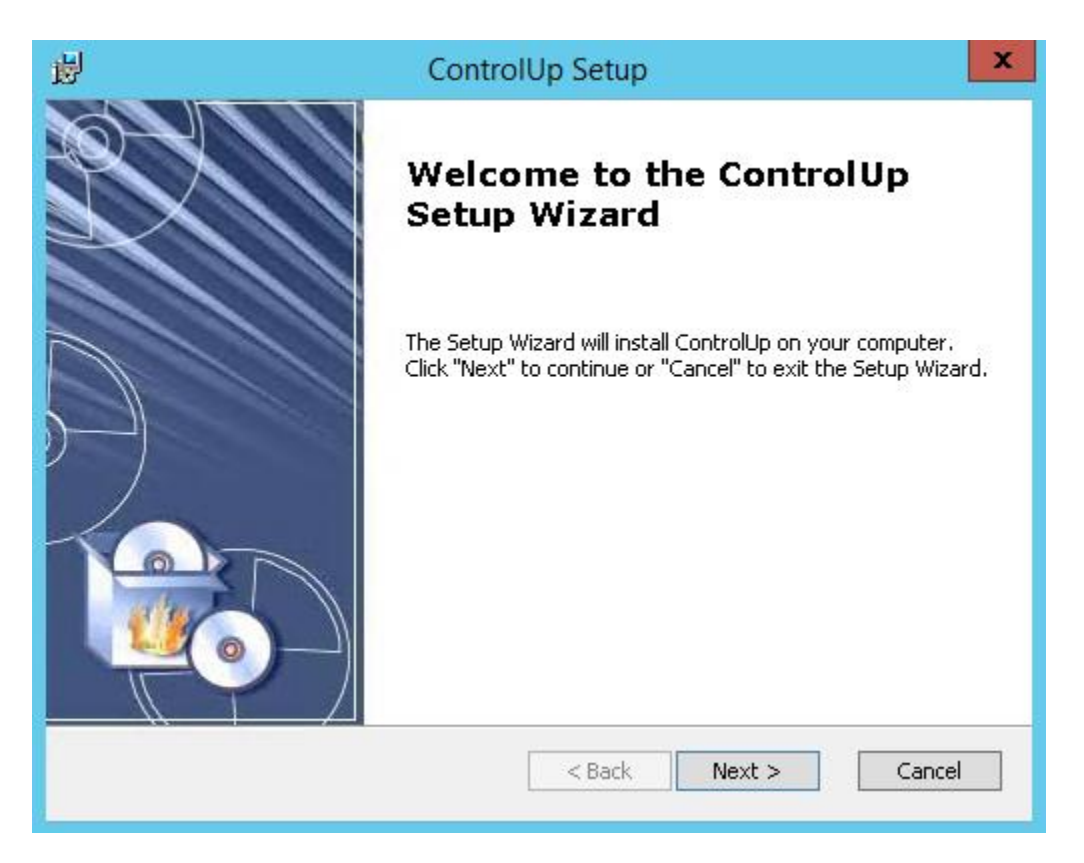

Figure 30: First screen of ControlUp On-Premises console wizard, click Next.

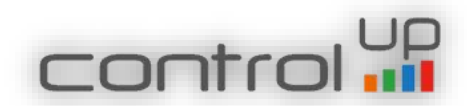

# End-User License Agreement for the Console

| ₿    | ControlUp Setup                                                                                                    |
|------|----------------------------------------------------------------------------------------------------|
| E    | nd-User License Agreement Please read the following license agreement carefully                                                                                                    |
|      |                                                                                                    |
|      | End User License Agreement                                                                                                    |
|      | IMPORTANT - READ CAREFULLY BEFORE DOWNLOADING,<br>INSTALLING OR USING THE SOFTWARE (THE "SOFTWARE").                                                                                     |
|      | This End-User License Agreement "Agreement") is a binding legal agreement between you ("Licensee") and Smart-X Software Solutions Ltd. (the "Company" or "Smart-X") which sets forth the |
|      | I accept the terms in the License Agreement                                                                                                    |
|      | $\bigcirc$ I $\underline{d}$ o not accept the terms in the License Agreement                                                                                                    |
| Adva | anced Installer                                                                                                    |
|      | < <u>B</u> ack <u>N</u> ext > Cancel                                                                                                    |

Figure 31: Accept the License Agreement

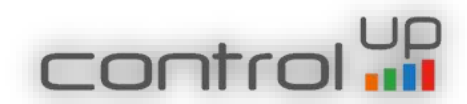

# Installation Folder

| 閿     | ControlUp Setup                                                                                    | <b>–</b> 🗆 X  |
|-------|----------------------------------------------------------------------------------------------------|---------------|
| Sel   | lect Installation Folder<br>This is the folder where ControlUp will be installed.                  | 6             |
| 1     | To install in this folder, click "Next". To install to a different folder, enter it b<br>"Browse". | elow or click |
|       | :\Program Files\Smart-X\ControlUp\                                                                 | Browse        |
| Advan | ced Installer                                                                                      | Cancel        |

Figure 32: Select the path to the console's installation folder

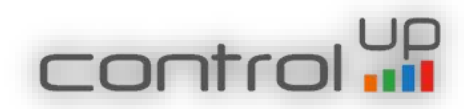

# Ready to Install the Console

| 闄   | ControlUp Setup                                                                                                    |
|-----|----------------------------------------------------------------------------------------------------|
|     | Ready to Install The Setup Wizard is ready to begin the ControlUp installation                                                                                 |
|     | Click "Install" to begin the installation. If you want to review or change any of your installation settings, click "Back". Click "Cancel" to exit the wizard. |
|     |                                                                                                    |
|     |                                                                                                    |
| Adv | vanced Installer                                                                                                    |

Figure 33: Click install when ready

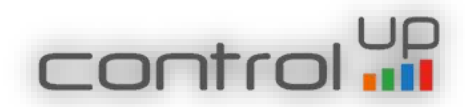

Progress of the ControlUp Console installation

| 闄     | ControlUp Setup                                                                       | ×      |
|-------|---------------------------------------------------------------------------------------|--------|
| Ir    | nstalling ControlUp                                                                   | 6      |
|       | Please wait while the Setup Wizard installs ControlUp. This may take several minutes. |        |
|       | Status:                                                                               |        |
|       |                                                                                       |        |
|       |                                                                                       |        |
|       |                                                                                       |        |
|       |                                                                                       |        |
| Advan | ced Installer                                                                         |        |
|       | < <u>B</u> ack <u>N</u> ext >                                                         | Cancel |

Figure 34: Shows the progress of the installation

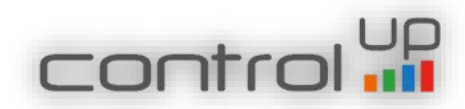

# ControlUp On-Premises Console Wizard Complete

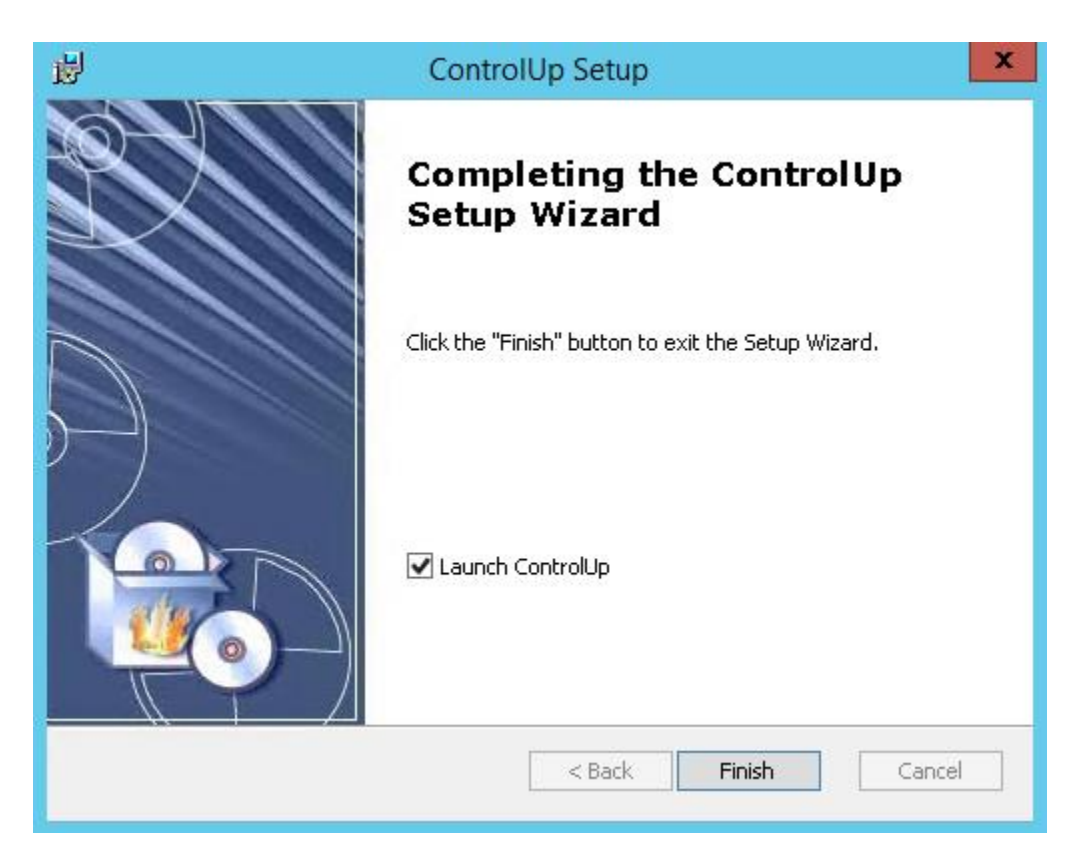

Figure 35: When ready, click Finish to complete the installation. Launching the Console after clicking the Finish button is optional.

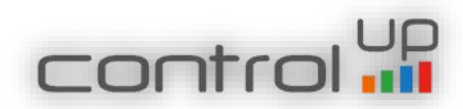

Launching the ControlUp On-Premises Console

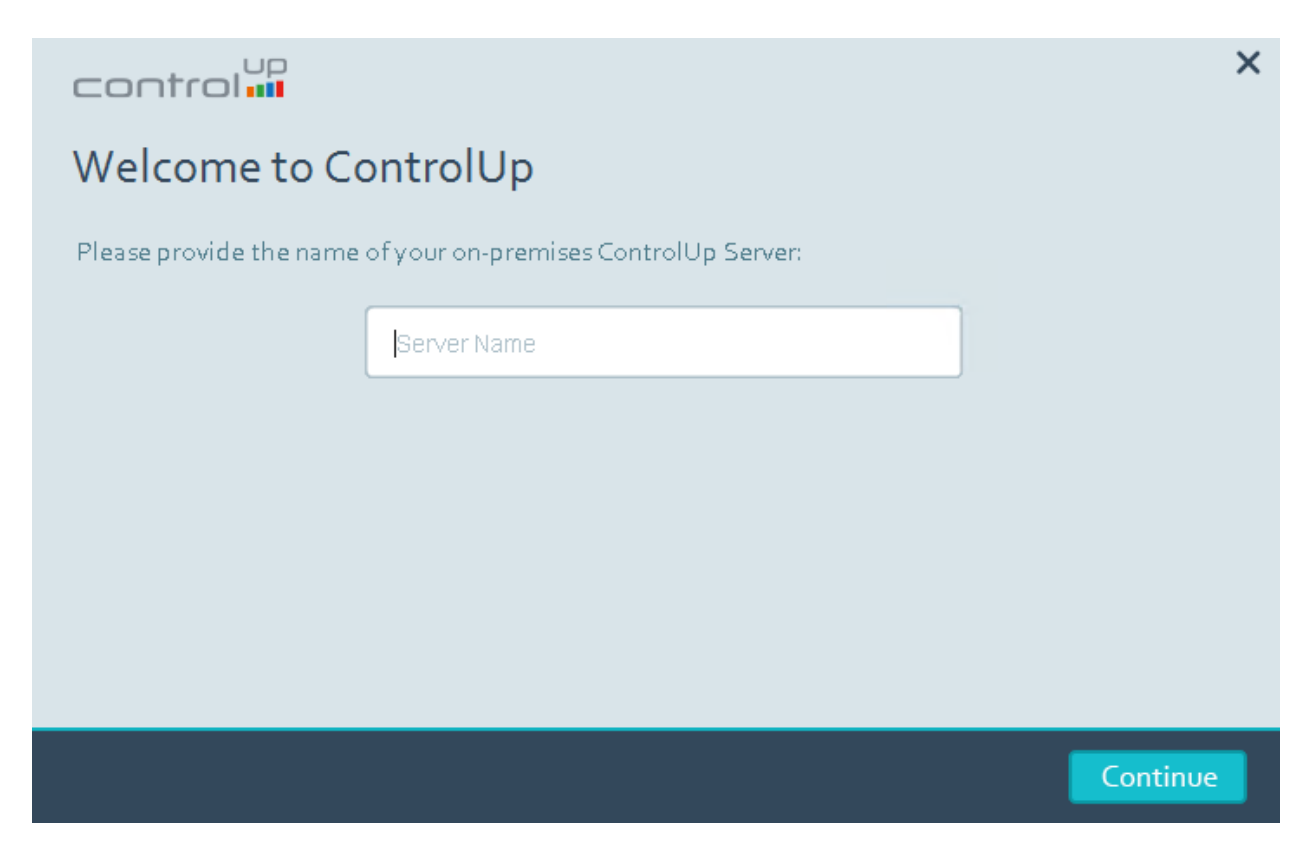

Figure 36: When you launch the Console for the first time, you will need to provide the ControlUp's On-Premises Server name or IP address. Do not use "Localhost", it will cause an issue when you try to add a Monitor.

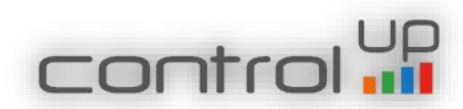

# ControlUp On-Premises Certificate

|   | ControlUpConsole                                                                                                    | × |
|---|----------------------------------------------------------------------------------------------------|---|
| ? | There seems to be a problem with the server certificate<br>Subject: E=support@controlup.com, CN=ControlUp,<br>OU=ControlUp, O=Smart-X Software Solutions LTD,<br>L=Lod, S=Israel, C=IL<br>Issuer: E=support@controlup.com, CN=ControlUp,<br>OU=ControlUp, O=Smart-X Software Solutions LTD,<br>L=Lod, S=Israel, C=IL<br>Serial number: 00BB11AF509EF23529 |   |
|   | Don't show this message again                                                                                                    |   |
|   | Yes <u>N</u> o                                                                                                    |   |

Figure 37: During the first initialization of the Console you should accept the certificate. The certificate will be stored in the local certificate store on the ControlUp server

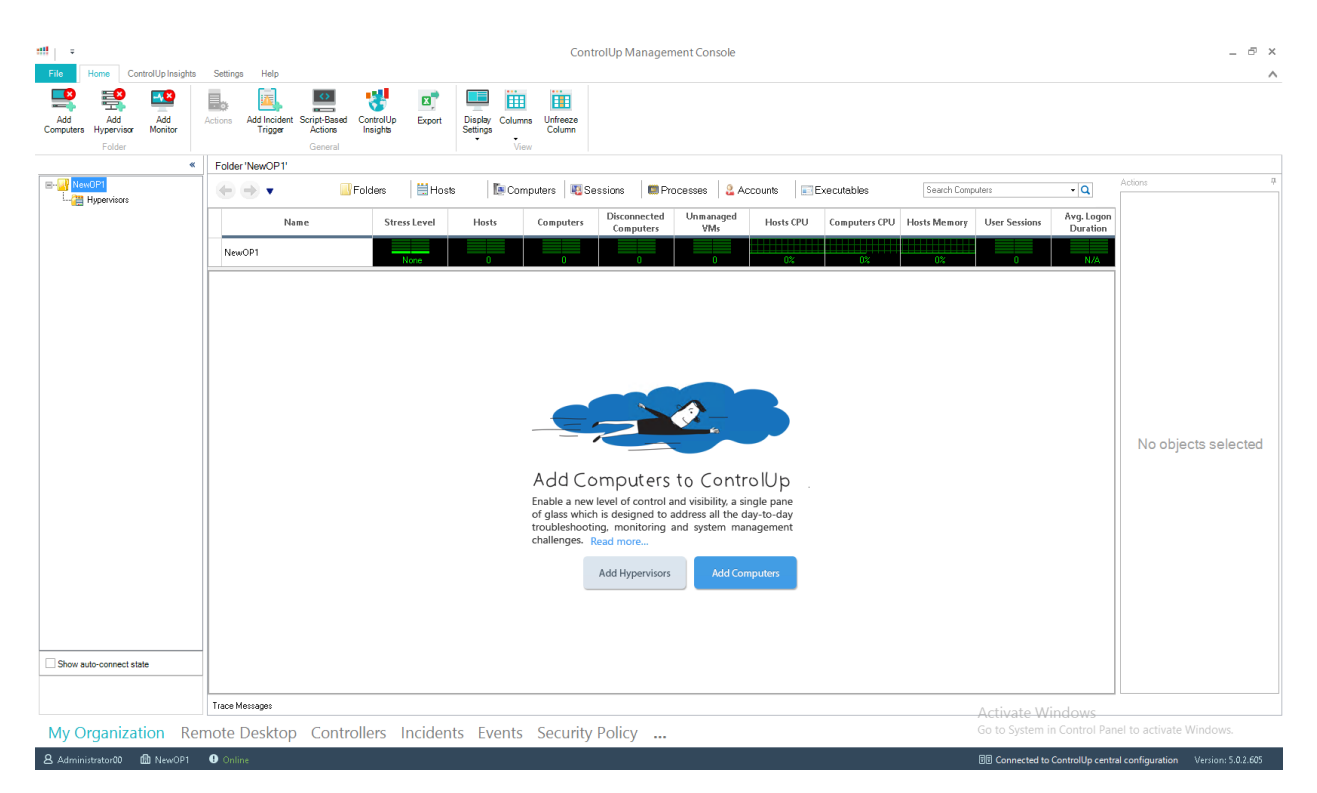

## ControlUp's On-Premises Console Launched Successfully

Figure 38: First time you login to ControlUp's Console

Installation Completed Successfully, you are ready to start working.

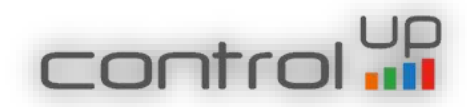

For More information about configuring ControlUp Real Time Console and installing ControlUp Monitor, please refer to <u>Getting Started</u> section in our Support Center.

# Known Issues:

1. If .net framework 3.5 is not installed and the on-premises server has no internet connection the installation might fail. Please make sure to add the .net 3.5 feature.

2. In case of a non-English Locale OS, you may encounter the following error -

Allgemein Details

| Error during Report Incident for Org 29adaa36-78da-45ce-9195-eb735c0dd0aa, Incident state Created key 5f87c647-e92d-4527-83db-4dd7b474a989;66000366-5ce4-                         |
|----------------------------------------------------------------------------------------------------|
| 4012-8fbf-feeb7858f0ef;computerstress;28.09.2015 12:07:19.                                                                                                    |
| Error during create incident in one transaction with following parameters:                                                                                                    |
| OrganizationId 29adaa36-78da-45ce-9195-eb735c0dd0aa IncidentId 10913 ListOfProperties <incidentproperties <="" computerid="" folderid="" td="" triggerid=""></incidentproperties> |
| IncidentId="" CategoryId="3" Manufacturer="VMware, Inc." Model="VMware Virtual Platform" OS="Windows Server 2008 R2 Datacenter " ServicePack="Service                             |
| Pack 1" SystemType="x64" CPUCount="8" TotalMemoryInstalled="15031870000,0000" UptimeGroup="43579" SessionCountGroup="9" DomainRole="3"                                            |
| IsManagedComputer="True" NotManagedComputerName="04gB/TfneaIZxUEcKAdwug==" HostName="" HypervisorType="N/A" /> ListOfCounters                                                     |
| <arrayofstressedcounterinfo xmins:xsd="http://www.w3.org/2001/XMLSchema" xmins:xsi="http://www.w3.org/2001/XMLSchema-instance"></arrayofstressedcounterinfo>                      |
| <stressedcounterinfo <="" crossedvalue="1" crosstimestamp="2015-09-28T14:07:16.4462187+02:00" formatedcrossedvalue="1" loadvalue="2" severity="3" td=""></stressedcounterinfo>    |
| CounterName="QueueReadyCount" TableName="Computers" CounterDescription="WorkItem Queue Ready count" SettingsFolderGuid=""                                                         |
| RecordFilter="Terminal Server" TotalWeight="2" CurrentValue="1" Value="1.00000000" />                                                                                             |
| IncidentType ComputerStress                                                                                                    |
| Rollbac transaction comleted successfully.                                                                                                    |
| Fehler beim Konvertieren des nvarchar-Datentyps in numeric.                                                                                                    |
|                                                                                                    |
|                                                                                                    |
|                                                                                                    |

To resolve this issue, please update the following registry keys on each computer running the ControlUp Console and has a non-English Locale OS (under the service account supplied during the installation) –

Go to HKEY\_Current\_USER\Control Panel\International

Please change the following keys -

sDecimal from "," to "."

sList from "." to ","

sMonDecimalSep from "," to "."

sMonThousandSep from "." to ","

sThousand from "." to ","

3. When installing the ControlUp Monitor, the Login Mode is Online and there is no On-Premises option, and the offline option is disabled.

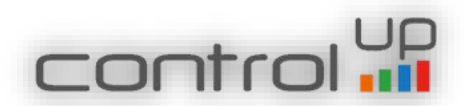

| in Mode                                     | Select a login mode for your ControlUp Monitor Service.                                                                                                    |  |
|---------------------------------------------|----------------------------------------------------------------------------------------------------|--|
| xy Settings<br>eduled Export<br>IP Settings | Online (default) - the service is authenticated via ControlUp Cloud Service.     Offine - the service uses a local Offine License file for authentication. |  |
|                                             | Use this offline License file: Browse  Create a new Offline License Request                                                                                |  |

Please ignore the fact that the Online is chosen and continue with the Wizard, keep it Online, we will fix it in the next release.

This is for licensing and authentication and in on-premises the authentication and licensing is completely different than the Online and Offline modes, so this step in the wizard is not relevant.

4. "Monitor Service Stops" – Monitor and Console cannot work on the same machine. Please deploy the Monitor Service on a designated server and run the console on a different machine.

5. Upgrade Moinitor – In order to upgrade the monitor, once the Console upgrade was finished, go in the Console to Settings -> Monitor Settings and push the upgrade button.

|                   |                                |                    | ControlUp Setti      | ngs               |         |             |    | _ □    |
|-------------------|--------------------------------|--------------------|----------------------|-------------------|---------|-------------|----|--------|
| Display Settings  |                                |                    |                      |                   |         |             |    |        |
| Agent Settings    | Vianage ControlO               | p Monitor          | S                    |                   |         |             |    |        |
| Proxy Settings    | nstall, inspect and reconfigur | e ControlUp Mo     | onitor instances     | in your organizat | ion.    |             |    |        |
| AD Connections    |                                |                    |                      |                   |         |             |    |        |
| Credentials Store | 🚔 Add Monitor 🦯                | Settings           | ¥ Remove             | Stop              | Refresh | ⊕ Ungrade   |    |        |
| Controller Lists  |                                | geunga             | C Tremove            |                   | Unitali |             |    |        |
| Export Settings   | Server Name                    |                    | Organization         |                   | Status  | Description |    |        |
| Events Settings   | CUMONITORU1.contr              | olUp.demo          | ControlUp Demo       |                   | Running |             |    |        |
| Security Settings |                                |                    |                      |                   |         |             |    |        |
| Alerts Settings   |                                |                    |                      |                   |         |             |    |        |
| Remote Assistance | Summary Status Mar             | nitored Persources | 7                    |                   |         |             |    | ~      |
| Stress Settings   |                                |                    |                      |                   |         |             |    | -      |
| Trigger Settings  | Computer Name:                 | CUMONITOR01.c      | controlUp.demo       |                   |         |             |    |        |
| Schedule Settings | Status:                        | Running            |                      |                   |         |             |    | 51     |
| Monitors Settings | Resources Connected            | E2 of E4 commuter  | m 2 of 2 humanian    | r connectione     |         |             |    | 51     |
| Insights Access   | Nesources Connected.           | S2 of 04 compare   | is, 5 or 5 hyperviso | Connections       |         |             |    |        |
| Branch Mapping    | Login Mode:                    | Online             |                      |                   |         |             |    |        |
| Data Upload       | Monitor Version:               | 5.0.2.608          |                      |                   |         |             |    |        |
| Advanced Settings | Monitor Username:              | C3D7_CUMONIT       | OR0100               |                   |         |             |    |        |
|                   | Primary Monitor:               | C3D7_CUMONIT       | OR0100 on CUMC       | INITOR01          |         |             |    |        |
|                   | Data Upload:                   | Connected, last up | pload on 06/04/2     | 016 12:40:54 UTC  |         |             |    |        |
|                   |                                |                    |                      |                   |         |             |    |        |
|                   |                                |                    |                      |                   |         | Apply       | OK | Cancel |

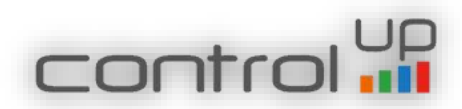